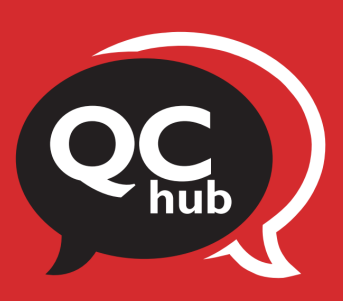

## HOW TO CREATE A SERVICE REQUEST IN FRESH DESK

A step-by-step guide for faculty and staff

| Step 1 | Visit <u>support.qc.cuny.edu</u> .                                                                                                    |
|--------|----------------------------------------------------------------------------------------------------|
| Step 2 | Select "Login."                                                                                                    |
|        | <ul></ul>                                                                                                    |
|        | <complex-block><complex-block><complex-block><complex-block><complex-block><complex-block><complex-block><complex-block><complex-block><image/><complex-block><image/><image/><image/><image/><image/><image/><image/><image/><image/><image/><image/><image/><image/><image/><image/><image/><image/><image/><image/><image/><image/><image/><image/><image/><image/><image/><image/><image/><image/></complex-block></complex-block></complex-block></complex-block></complex-block></complex-block></complex-block></complex-block></complex-block></complex-block> |
| Step 3 | Select "Login with CUNYFirst ID."                                                                                                    |

| Step 4 | Log in with your CUNY login credentials.                                                                                                    |
|--------|----------------------------------------------------------------------------------------------------|
|        | First and the second second |
| Step 5 |                                                                                                    |

| Step 6 | Select "QC Hub (Faculty & Staff)" from the service catalog.                                                                                                    |   |
|--------|----------------------------------------------------------------------------------------------------|---|
|        | (Disson ( ) 0 6 6 6 6 6 6 7 7 0 0 1                                                                                                    | 0 |
|        | B Q QUEERS (2 feers) (2 feers) (2 feers)                                                                                                    |   |
|        | Home + Service Catalog   Service Catalog   Based to be of services detailed and uses a registert                                                                                                    |   |
|        | All basics times All station control   Accounting All station control   Accounting All station control   Account                                                                                                    |   |
|        | Agent tagangs<br>Grages Debution<br>Grages Debution                                                                                                    |   |
|        | Compressions<br>Conservations<br>Conservations<br>Conserv |   |
|        | Automatications<br>Registrations<br>Registrations<br>Regi |   |
|        | Laurer berein fragest<br>Bildels Stander<br>Gebern bereint<br>Gebern bereint                                                                                                    |   |
|        | OCud B2 Exception Regard.   OC India Presenta Andia Dia Man al data yana   Mana English Landia Dia Man al data yana   Mana English Landia Dia Man al data yana   Mana English Landia Dia Man al data yana                                                                                                    |   |
|        | Name     France     France <td></td>                                                                                                    |   |
|        | Santag at haven at a standag at haven at a standag at haven at a standag at haven at a standag at haven at a standag at haven at a standag at a standag at a standa                                                                                                    | ) |
| Step 7 | Select the category of your request.                                                                                                    | 0 |
|        | Name + Service Contains                                                                                                    |   |
|        | Al banks banks<br>Alcosardify<br>Accession/Pression<br>Accession/Pression<br>Accession/Pressio                                                                     |   |
|        | Agent Requests File::::::::::::::::::::::::::::::::::::                                                                                                    |   |
|        | 60 Hab Provold Add;     60 Hab Provold Add;     60 Hab Provold Ad                                                                                                    |   |

| Step 8 | For form submissions, select the subcategory and upload your form.                                                                                                    |
|--------|----------------------------------------------------------------------------------------------------|
|        | © hour ( ) € deservation ( ) ( ) ( ) ( ) ( ) ( ) ( ) ( ) ( ) (                                                                                                    |
|        | Image: Standard Standard S |
|        | 0                                                                                                    |
|        |                                                                                                    |